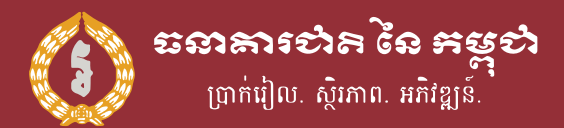

November 2020 Implementation Guideline

# Bakong as a payment switch

A single QR Code for receiving payment from any mobile banking apps

Written by

Leng Sereywath

National Bank of Cambodia

Mode

Merchant - Presented

# of Content

| 01 | What is KHQR?<br>Introduction                       | 1 |
|----|-----------------------------------------------------|---|
| 02 | Benefts of KHQR<br>For both customers and merchants | 2 |
| 03 | How it works<br>Detail about KHQR                   | 3 |
| 04 | How to implement<br>implementation fow              | 4 |
|    |                                                     |   |

05 FAQs Frequently asked questions 10

# What is KHQR?

the standardization of khqr code specification will help promote wider use of mobile retail payments in cambodia and provide consistent user experience for merchants and consumers. it can enable interoperability in the payment industry. a common qr code would facilitate payments among different schemes, e-wallets and banks and would encourage small merchants to adopt khqr code as payment method.

khqr is created for retail payment in cambodia and cross-border payment within asean countries. it only requires a single qr for receiving payment from any mobile apps including bakong app, making qr payment simple for both customers and merchants in cambodia. for more detail spec please refer to prakas khqr code specification in cambodia. this document will guide you through on how to implement khqr by using bakong payment network as payment switch.

# of KHQR

### For customers

- No more confusion with multiple QR codes stand when making payment. Simply look out for the KHQR label.
- Using your own favourite app including Bakong App to make payment anywhere that has a KHQR label.

### For merchants

- Saving Space for your counter. Only need to display a single KHQR stand instead of multiple QR labels.
- Simple, fast, and secure payment solution.
- Can accept payment from anyone and any bank app. No need to sign bilateral contracts with many acquirers anymore.

### it works

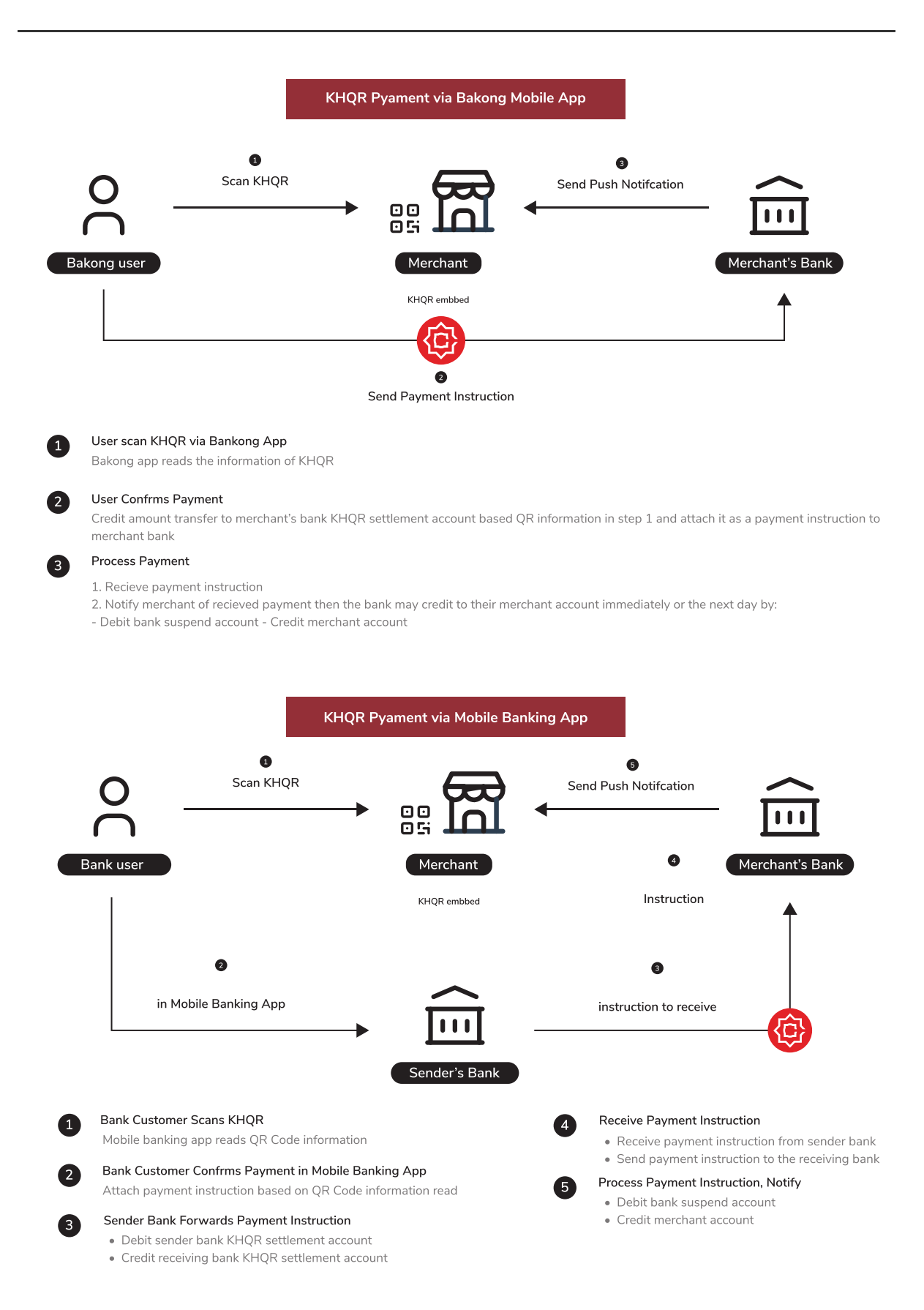

## to implement

| Abbreviation | Full Form               |
|--------------|-------------------------|
| CRC          | Cyclic Redundancy Check |
| мсс          | Merchant Category Codes |

### Prerequisite

### Must become a KHQR endorser

• KHQR endorser must have KHQR settlement account as Bakong desktop wallet where you can create via Bakong Desktop app.

Update QR label by follow Prakas specification of KHQR as prepared and

 accepted by ABC as in Prakas in this document: KHQR for Payment in Cambodia

Accept T&C to use Bakong as a payment switch for KHQR especially fee sharing which is stated in Bakong Rule & Procedure (BRP).

Developers shall check and test if the acquirer system can generate QR Code

• compliant with KHQR Specification, or parse KHQR Code from Bakong App.

### How to generate KHQR Label

### KHQR Tag 29

### Solo merchant or Individual

This QR code can be generated via Bakong Mobile/Desktop app with Receive Function or by using Bakong page: www.bakong.nbc.org.kh . FIs can also use the API as presented detail in this link: KHQR API specification

### Static KHQR Example

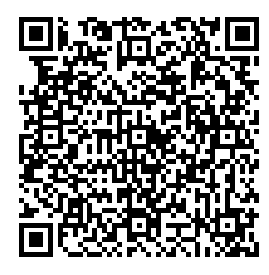

### QR Code with tag 29 as a solo merchant with static KHQR

"00020101021129200016test\_bakong@devb520459995 3031165802KH5917Lucky Supermarket6010Phnom Penh9917001316339210247786304102F"

### QR Code Convention

| Data Object                  | Input Characters        | Meaning                                                                                                    |
|------------------------------|-------------------------|----------------------------------------------------------------------------------------------------|
| Payload format indicator     | "000201"                | Version 1                                                                                                    |
| Point of Initiation Method   | "010211"                | Unique QR Code is shown for each consumer or Static QR Code                                                  |
| CRC                          | "6304102F"              | Checksum                                                                                                    |
| Merchant Account Information | n                       |                                                                                                    |
| Data Object                  | Input Characters        | Meaning                                                                                                    |
| Gobally Unique Indentifer    | "2920"                  |                                                                                                    |
| Gobally Unique Indentifer    | "0016test_bakong@devb"  | Global Unique Identifier = test_bakong@devb<br>is Bakong account<br>(this must be a solo merchant/Individual |
|                              |                         | Bakong account ld )                                                                                          |
| Additional Merchant Account  | Information             |                                                                                                    |
| Data Object                  | Input Characters        | Meaning                                                                                                    |
| MCC                          | "52045999"              | Miscellaneous and speciality retail outlets                                                                  |
| Country Code                 | "5802KH"                | Cambodia                                                                                                    |
| Merchant Name                | "5917Lucky Supermarket" | Lucky Supermarket                                                                                            |
| Merchant City                | "6010Phnom Penh"        | Phnom Penh                                                                                                   |
| Timestamp                    | "99170013163392102477   | 8" 131633921024778 is timestamp<br>in milisecond                                                             |

### Transaction Value

| Data Object          | Input Characters | Meaning               |
|----------------------|------------------|-----------------------|
| Transaction Amount   |                  | 0 or Prompt for input |
| Transaction Currency | "5303116"        | KHR                   |

### \*\* Understanding the code

"5303116" divided into 3 parts "53", "03", "116" whereas

- First part (53) is the tag ID
- Second part (03) is the length of data of the third part (116 has 3 digits)
- Third part (116) is the data

### Dynamic KHQR Example

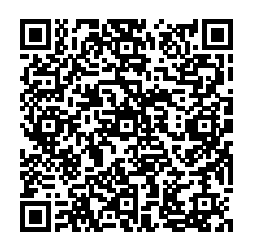

**QR Code Convention** 

### QR Code with tag 29 as a solo merchant with dynamic KHQR

"0020101021229200016test\_bakong@devb520459995303 116540410005802KH5917Lucky Supermarket6010Phnom Penh9917001316339234555826304D1EB"

# Data ObjectInput CharactersMeaningPayload format indicator"000201"Version 1Point of Initiation Method"010212"Dynamic QR CodeCRC"6304D1EB"ChecksumMerchant Account InformationVersion 1

| Data Object               | Input Characters       | Meaning                                                                                                    |
|---------------------------|------------------------|----------------------------------------------------------------------------------------------------|
| Gobally Unique Indentifer | "2920"                 |                                                                                                    |
| Gobally Unique Indentifer | "0016test_bakong@devb" | Global Unique Identifier = test_bakong@devb<br>is Bakong account<br>(this must be a solo merchant/Individual<br>Bakong account Id ) |

### Additional Merchant Account Information

| Data Object   | Input Characters        | Meaning                                       |
|---------------|-------------------------|-----------------------------------------------|
| МСС           | "52045999"              | Miscellaneous and speciality retail outlets   |
| Country Code  | "5802KH"                | Cambodia                                      |
| Merchant Name | "5917Lucky Supermarket" | Lucky Supermarket                             |
| Merchant City | "6010Phnom Penh"        | Phnom Penh                                    |
| Timestamp     | "991700131633923455582" | 131633923455582 is timestamp<br>in milisecond |

### \*\* Note for checksum

In order to get the checksum value or CRC, get the value of the code except last 4 digits computed with CRC algorithm to get the 4 digits value.

### Transaction Value

| Data Object          | Input Characters | Meaning     |
|----------------------|------------------|-------------|
| Transaction Amount   | "54041000"       | Amount 1000 |
| Transaction Currency | "5303116"        | KHR         |

### **Remittance KHQR**

This KHQR generates for remittance transaction, there is a **must** follow the KHQR specification. After owning the desktop account for example: "khqr@devb" (KHQR desktop account), the content of QR Code shall be generate similar to this:

### Static KHQR Example

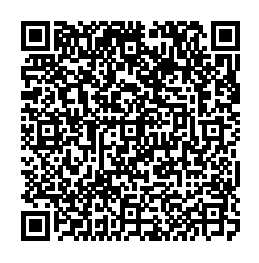

QR Code with tag 29 as a remittance KHQR with static KHQR "00020101021129410009khqr@devb0112000000010210 208Dev Bank5204599953031165802KH5910Jonh Smith6010Phnom Penh6215021185598765432991700131675223676621630 4F256"

**QR** Code Convention Data Object Input Characters Meaning Payload format indicator "000201" Version 1 Point of Initiation Method "010211" Static QR Code CRC "6304F256" Checksum Account Information Data Object Input Characters Meaning Gobally Unique Indentifer "2946" Gobally Unique Indentifer "0009khqr@devb" Global Unique Identifier = khqr@devb is Bakong account. (this must be a FIs KHQR settlement account ) Account Information "011200000001021" Account Info = 00000001021 is account number "0208Dev Bank" Acquiring Bank Dev Bank

### Additional Account Information

| Data Object          | Input Characters    | Meaning                                          |
|----------------------|---------------------|--------------------------------------------------|
| мсс                  | "52045999"          | Miscellaneous and speciality retail outlets      |
| Country Code         | "5802KH"            | Cambodia                                         |
| Merchant Name        | "5910Jonh Smith"    | Jonh Smith                                       |
| Merchant City        | "6010Phnom Penh"    | Phnom Penh                                       |
| Timestamp            | "991700131675223676 | 621" 1675223676621 is timestamp<br>in milisecond |
| Transaction Value    |                     |                                                  |
| Data Object          | Input Characters    | Meaning                                          |
| Transaction Amount   |                     | 0 or Prompt for input                            |
| Transaction Currency | "5303116"           | KHR                                              |

### KHQR Tag 30

This KHQR generates for corporate merchant, there is a **must** follow the KHQR specification. After owning the desktop account for example: "khqr@devb", the content of the QR Code shall be generate similar to this:

### Dynamic KHQR Example

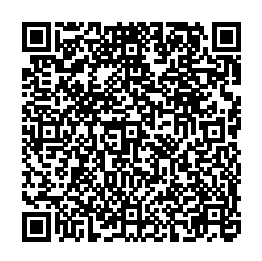

QR Code with tag 30 as a corporate merchant with dynamic KHQR "00020101021230380009khqr@devb01090133451680208 Dev Bank5204599953038405402105802KH5914Coffee Khlaing6010Phnom Penh62260310NBC SenSok0708Number 29917001316752243198816304846A"

| QR Code Convention         |                  |                 |
|----------------------------|------------------|-----------------|
| Data Object                | Input Characters | Meaning         |
| Payload format indicator   | "000201"         | Version 1       |
| Point of Initiation Method | "010212"         | Dynamic QR Code |

| CRC                          | "6304846A"            | Checksum                                                   |  |  |
|------------------------------|-----------------------|------------------------------------------------------------|--|--|
| Merchant Account Information |                       |                                                            |  |  |
| Data Object                  | Input Characters      | Meaning                                                    |  |  |
| Gobally Unique Indentifer    | "3045"                |                                                            |  |  |
| Gobally Unique Indentifer    | "0009khqr@devb"       | Global Unique Identifier = khqr@devb<br>is Bakong account. |  |  |
|                              |                       | this must be a FIs KHQR settlement account                 |  |  |
| Merchant ID                  | "0109013345168"       | 013345168 is merchant ID                                   |  |  |
| Acquiring Bank               | "0208Dev Bank"        | Dev Bank                                                   |  |  |
| Additional Merchant Acco     | unt Information       |                                                            |  |  |
| Data Object                  | Input Characters      | Meaning                                                    |  |  |
| MCC                          | "52045999"            | Miscellaneous and speciality retail outlets                |  |  |
| Country Code                 | "5802KH"              | Cambodia                                                   |  |  |
| Merchant Name                | "5914Coffee Khlaing"  | Coffee Khlaing                                             |  |  |
| Merchant City                | "6010Phnom Penh"      | Phnom Penh                                                 |  |  |
| Timestamp                    | "99170013167522431988 | 31" 1675224319881 is timestamp<br>in milisecond            |  |  |
| Transaction Value            |                       |                                                            |  |  |
| Data Object                  | Input Characters      | Meaning                                                    |  |  |
| Transaction Amount           | "540410.0"            | Amount 10.0                                                |  |  |
| Transaction Currency         | "5303840"             | USD                                                        |  |  |
| Additional Data Field Tem    | nplate                |                                                            |  |  |
| Data Object                  | Input Characters      | Meaning                                                    |  |  |
| Additional Field Template    | "6233"                |                                                            |  |  |
| Store Label                  | "0310NBC SenSok"      | NBC SenSok                                                 |  |  |
| Terminal Label               | "0708Number 2"        | Number 2 is terminal label                                 |  |  |

### What to do with FI's Mobile App?

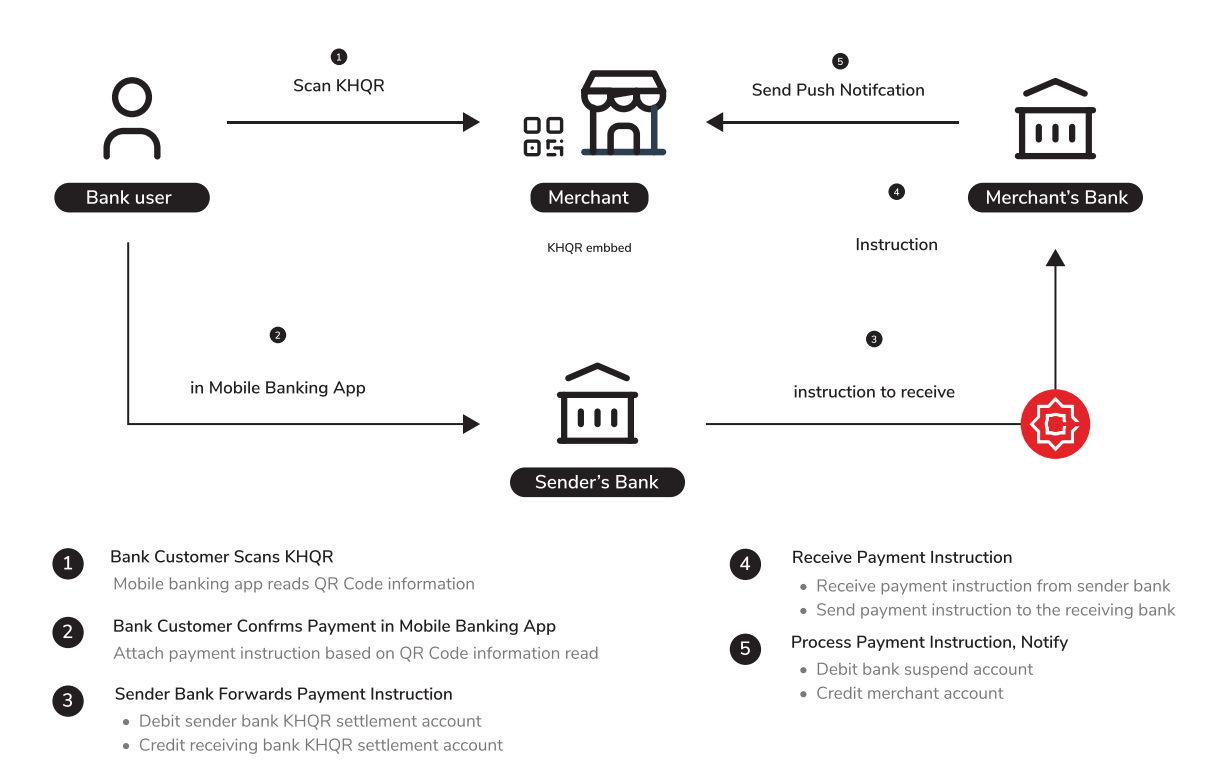

### KHQR Embbed Data (Tag)

| Tag ID | Sub tag ID | Name                   | Example        |
|--------|------------|------------------------|----------------|
| 30     | 00         | Unique ID of payment   | merchant@BankA |
|        | 01         | Merchant ID            | 000340241      |
|        | 02         | Acquiring Bank         | BankA          |
| 52     |            | Merchant Category Code | 5999           |
| 53     |            | Transaction CCY code   | 999            |
| 58     |            | CCY code               | КН             |
| 59     |            | Merchant Name          | Sosoro         |
| 60     |            | Merchant City          | Phnom Penh     |
| 62     |            | Additional Data Field  |                |
|        | 01         | Bill Number            | 0978773121     |
|        | 02         | Mobile Number          | 093524545      |
|        | 03         | Store Label            | T000001        |
|        | 07         | Terminal Number        | T000001        |

# 1. If my bank wants to know more or inquire about KHQR, who should I talk to?

KHQR team of Association of Bank in Cambodia

### 2. If my bank wants to know more or inquire about How To Implement KHQR By Using Bakong As a Payment Switch, who should I talk to?

Bakong team of National Bank of Cambodia

### 3. How to identify remittance KHQR?

Remittance KHQR is the QR that contain information as below:

- Use tag 29.
- Global Unique Identifier in tag 00 is desktop wallet.
- Has customer account information in sub tag 01 (account number or phone number).

### 4. How to identify solo merchant/individual KHQR?

Solo merchant/Individual KHQR is the QR that contain information as below:

- Use tag 29.
- Global Unique Identifier in tag 00 is customer Bakong account Id.
- No customer information in sub tag 01.

### 5. How to identify corporate merchant KHQR?

Corporate merchant KHQR is the QR that contain information as below:

- Use tag 30.
- Global Unique Identifier in tag 00 is desktop wallet.
- Has merchant information in sub tag 01 (merchant id or merchant account number).

# End of Document

©2020 National Bank of Cambodia